令和5年3月(2023年3月)

富山県森林研究所 小林裕之 kobayasi@fes.pref.toyamajp

## <u>低コスト2周波 GNSS 受信機</u> (ビズステーション株式会社:RWX) による精密測量の手順書

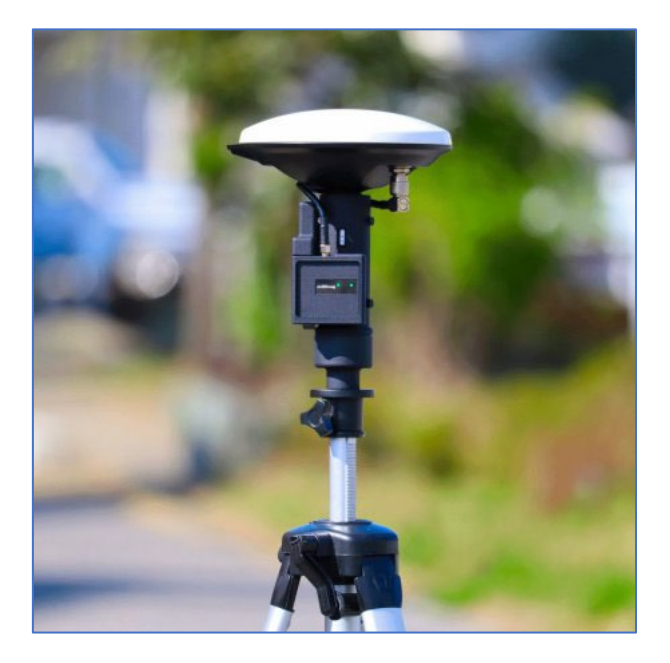

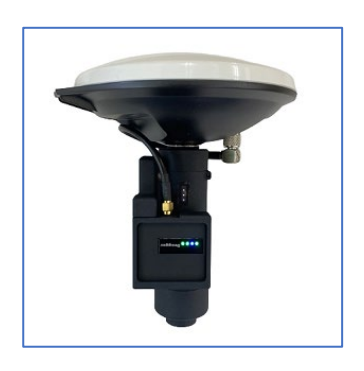

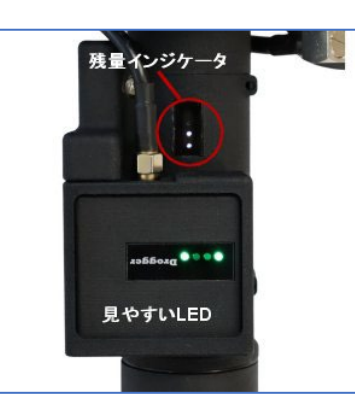

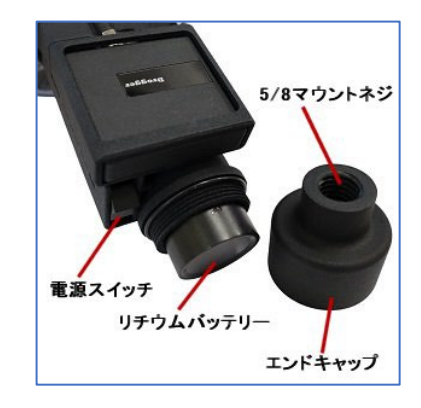

関係各位

本書は、ビズステーション株式会社製 RWX 測量パッケージ(低コスト2周波 GNSS受信機+高性能測量アンテナ+バッテリー:税込み 164,780円)による精密測量の手順を記述したものである。以下に測量のフローチャートを示す。

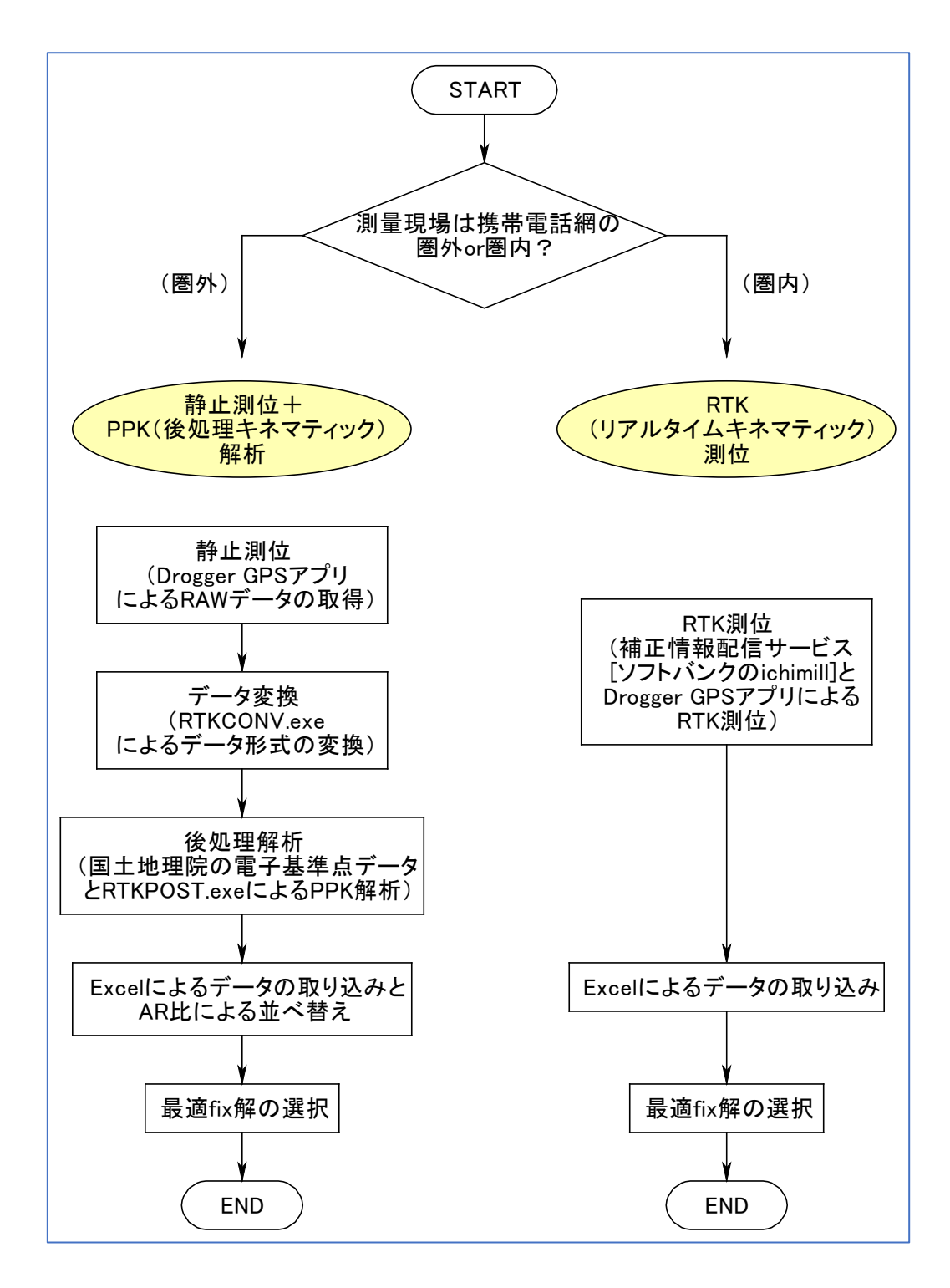

次頁以降に,携帯電話圏外(第1章)と携帯電話圏内(第2章)の具体的な手順について記述する。

第1章 携帯電話圏外の場合

(1-1) 静止測位

測量現場が携帯電話圏外の場合で、受信機が1機の場合には、RWX (DG-PRO1RWS 受信機+高性能アンテナ+バッテリー) (1)と接合した測量用ポールを2脚(または3脚)で 測点上に設置し、ポール高を2.00mに固定したのち、ポール付属の気泡が円の中心になる ように調整する。

データの取得は、Android スマートフォン(またはタブレット、以下「スマホ」と略記、 sim カードは不要)と Android アプリの Drogger-GPS(2)を使用する。スマホと RWX は Bluetooth で接続される。静止測位の場合は RAW データを取得する(3)。アプリでは、受 信する測位衛星システムとして、GPS(米国)、GLONASS(ロシア)、QZSS(日本)およ び Galileo (EU)の4種類を選択する。受信機自体は BEIDOU(中国)も受信できるが、 受信可能なすべての衛星システムを選択すると Bluetooth による通信のオーバーフローが 発生することがあり、また、後処理解析に使用する国土地理院の電子基準点では BEIDOU のデータを取得していないことから、BEIDOUを受信する必要はない(4)。データの更新お よび記録頻度は1秒間に1回(1Hz)に設定する。最低衛星仰角は30度、最低シグナルレ ベルは 30dbHz でよいと思われる。

観測時間(測位時間)は電子基準点からの距離(km)×10分という指摘がある(5)。例 えば、電子基準点からの距離が10kmの場合は、10×10=100分(1時間40分)となる。 最低1時間を目安とする説もある(6)。観測時間は長いほどよい。

観測を終了し、Drogger-GPS を終了したら、一度スマホを再起動する。再起動しないと 観測ファイルが PC から見えない。スマホと PC を USB ケーブルで接続し、ファイル転送 を有効にすると、スマホ内の Android/data/jp.bizstation.drgps/の下に、yyyy-mm-dd\_ttmm-ss.ubx (年年-月月-日日-時時-分分-秒秒.ubx) というファイルが見える(日付と時刻は 観測開始時のもの)。拡張子 ubx は、受信機メーカーu-blox 社の独自フォーマット)。この ファイルを PC にコピーして、データ変換を行ったのち、後処理を行う(7)。

(1-2) データ変換

データ変換は、GNSS 観測データの解析を行うためのオープンソースのライブラリとア プリケーション群である RTKLIB(8)に含まれる、RTKCONV.exe で行う。RTKCONV で は、UBX 形式ファイルを、電子基準点に合わせて、RINEX 形式に変換する。RTKCONV の主な設定は下表の通りである。

|         | 項                          | 目              | 入力データ               | 説明                    |
|---------|----------------------------|----------------|---------------------|-----------------------|
| メイン     | RTCM, RCV RAW or RINEX OBS | ?              | *.ubx               | 取得した RAW データ          |
|         | Format                     |                | u-blox              | 内山(2018)参照 <i>(9)</i> |
| Options | RINEX Ver                  |                | 3.02                | 内山(2018)参照 <i>(9)</i> |
|         | □Scan Obs Types            |                | ✔する                 | L2 も探させるため            |
|         | Statellite Systems         |                |                     |                       |
|         | □GPS □ GLO □GAL □QZS       | □SBS □BDS □IRN | GPS,GLO,GAL,QZSを✔する |                       |

## (1-3) 後処理解析

国土地理院の基準点成果等閲覧サービス(10)で、測量地点最寄りの電子基準点を検索する。基盤地図情報ダウンロードサービス(11)にユーザ登録を行う。基準点データ提供サービス(12)から最寄りの電子基準点の観測データと各測位衛星群の軌道情報をダウンロードする。RTKCONVで変換したファイルと、電子基準点のデータを使用して、RTKLIBに含まれる、RTKPOST.exe で後処理を行う。RTKPOST の主な設定は下表の通りである。

|            | 項目                                                | 入力データ                 | 説明                     |
|------------|---------------------------------------------------|-----------------------|------------------------|
| メイン        | RINEX OBS: Rover                                  | *.obs                 | 測点の観測データ(RTKCONV で変換後) |
|            | RINEX OBS: Base Station                           | *.??o                 | 電子基準点の観測データ            |
|            | RINEX NAV/CLK,SP3,FCB,IONEX,SBS/EMS or RTCK       | *.??n                 | 電子基準点の GPS の軌道情報       |
|            | 11                                                | *.??g                 | 〃の GLONASS の〃          |
|            | 11                                                | *.??q                 | יי ס qzss ס יי         |
|            | 11                                                | *.??                  | ″のGALILEOの″            |
| Setting1   | Positioning Mode                                  | Static                | 静止測位                   |
|            | Frequencies                                       | L1/L1+L2              | L1 または L1+L2 のどちらかを指定  |
|            | Filter Type                                       | Forward               | 前方解析(規定値)              |
|            | Elevation Mask (°)                                | 25                    | 内山(2018)参照 <i>(9)</i>  |
|            | SNR Mask (dBHz)                                   | 35                    | ", L1, L2 とも全て 35 に設定  |
|            | □GPS □GLO □Galileo □QZSS····                      | ✔あり,なし                | *1                     |
| Setting2   | Integer Ambiguity Res (GPS)                       | Fix and Hold          | 内山(2018)参照(9)          |
|            | " (GLO)                                           | On                    | 規定値                    |
| Output     | Datum                                             | WGS84                 | 規定値                    |
|            | Height                                            | Geodetic              | 内山(2018)参照 <i>(9)</i>  |
|            | Geoid Model                                       | GSI2000(1x1.5")       | //                     |
| Statistics |                                                   |                       | 全て規定値のまま、内山(2018)参照(9) |
| Positions  | □Antenna Type (*:Auto)                            | ✔する                   | 内山(2018)参照 <i>(9)</i>  |
|            | Delta-E (m)                                       | 0.0000                | 11                     |
|            | Delta-N (m)                                       | 0.0000                | 11                     |
|            | Delta-U (m)                                       | 2.0000                | 〃, アンテナ高=2m なので 2 を入力  |
|            | Base Station Lat (dms)                            | 36 34 43.341500       | 例)電子基準点「大山」の緯度*2       |
|            | Base Station Lon (dms)                            | 137 26 23.632300      | 〃の経度*2                 |
|            | Base Station Height (m)                           | 629.9800              | 〃の楕円体高*2               |
| Files      | Satellite/Receiver Antenna PCV File ANTEX/NGS PCV |                       |                        |
|            | の2行目                                              | GSI_PCV.TXT           | 内山(2018)参照 <i>(9)</i>  |
|            | Geoid Data File                                   | gsigeo2011_ver2_1.asc | //                     |
| Misc       |                                                   |                       | 全て規定値のまま,内山(2018)参照(9) |

\*1) 測位衛星群は適宜組み合わせること

\*2) 基地局の位置情報は、使用する電子基準点のものを使用すること。

(1-4) データ整理と最適 fix 解の選択

RTKPOST で後処理を行うと、後処理結果のテキストファイル(拡張子 pos)が出力 される。測点の座標は、fix 解の場合は Ratio=999.9 となった最終行の座標となる(13)こ とから、この pos ファイルを Excel で読み込み、ヘッダ部分を削除して、後処理結果デー タのみに編集したのち、最優先キーとして ratio の大きい順、次に優先されるキーとして GPST の大きい順、にデータを並べ替える。pos ファイルの例と Excel で加工後の xlsx フ ァイルの例を以下に示す。Excel 画面中に黄色で網掛けした緯度、経度、高さ、が測量結果 となる。緯度、経度の値は小数点以下 9 桁まで算出される(画面では 8 桁まで)ので、9 桁 までの値を採用すること。Ratio 値は 3.0 以上で fix 解となるが、開空間では 999.9 が得ら れるはずである。

| 417pm3h_Rws2_GpGlGaQz_L1L2.po × +                                                                                                    | -                                                                                                |    | ×  |
|----------------------------------------------------------------------------------------------------|--------------------------------------------------------------------------------------------------|----|----|
| ファイル 編集 表示                                                                                                    |                                                                                                  |    | \$ |
| <pre>k program : RTKPOST ver.2.4.3 b33 % inp file : C:\Users\drkob\Desktop\bipproject\417pm3h_Rws2\417pm3h_Rws2.obs % inp file : C:\Users\drkob\Desktop\bipproject\417pm3h_Rws2\0250108a.200 % inp file : C:\Users\drkob\Desktop\bipproject\417pm3h_Rws2\0250108a.200 % inp file : C:\Users\drkob\Desktop\bipproject\417pm3h_Rws2\0250108a.200 % inp file : C:\Users\drkob\Desktop\bipproject\417pm3h_Rws2\0250108a.200 % inp file : C:\Users\drkob\Desktop\bipproject\417pm3h_Rws2\0250108a.200 % inp file : C:\Users\drkob\Desktop\bipproject\417pm3h_Rws2\0250108a.200 % inp file : C:\Users\drkob\Desktop\bipproject\417pm3h_Rws2\0250108a.200 % inp file : C:\Users\drkob\Desktop\bipproject\417pm3h_Rws2\0250108a.201 % obs start : 2020/04/17 04:08:08.0 GPST (week2101 457740.0s) % obs end : 2020/04/17 07:09:00.0 GPST (week2101 457740.0s) % obs start : 2020/04/17 07:09:00.0 GPST (week2101 457740.0s) % obs end : 2020/04/17 07:09:00.0 GPST (week2101 457740.0s) % obs end : 2020/04/17 07:09:00 GPST (week2101 457740.0s) % obs end : 2020/04/17 07:09:00 GPST (week2101 457740.0s) % obs end : 2020/04/17 07:09:00 GPST (week2101 457740.0s) % obs end : 2020/04/17 07:09:00 GPST (week2101 457740.0s) % obs end : 2020/04/17 07:09:</pre> |                                                                                                  |    |    |
| <pre>% (lat/lon/height-WGS84/geodetic,Q=1:fix,2:float,3:sbas,4:dgps,5:single,6:gpp,ns=# of satellites) % GPST latitude(deg) longitude(deg) height(m) Q ns sdn(m) sdu(m) sdu(m) sdu(m) sdu(m) age(s) ratio 2020/04/17 04:88:09.000 36.666354269 137.33577213 344.4068 2 10 0.8211 0.6537 1.7825 -0.4664 0.5455 -0.8047 8.00 1.6 2020/04/17 04:88:09.000 36.666354381 137.33577112 344.4068 2 10 0.5776 0.4646 1.2670 -0.3279 0.3882 -0.5734 9.00 1.6 2020/04/17 04:88:10.000 36.666355361 137.335771163 344.355 2 10 0.4725 0.3800 1.0633 0.2684 0.3176 -0.4694 10.00 1.1 2020/04/17 04:88:10.000 36.666355361 137.335770163 344.3455 2 10 0.4096 0.2937 0.8092 -0.2327 0.2754 -0.4070 11.00 1.7 2020/04/17 04:88:10.000 36.666355361 137.33577063 344.3455 2 10 0.4096 0.2939 0.8982 -0.2327 0.2754 -0.4070 11.00 1.7 2020/04/17 04:88:10.000 36.66635187 137.33577063 344.3434 2 10 0.3666 0.2947 0.8037 -0.2080 0.2465 -0.3663 12.00 1.7 2020/04/17 04:88:10.000 36.66635187 137.33577083 345.1963 2 11 0.3264 0.2689 0.6598 -0.1733 0.2262 -0.3868 11.00 1.7 2020/04/17 04:88:14.000 36.66634094 137.33577126 346.0505 2 11 0.2766 0.2328 0.6110 -0.1614 0.1888 -0.2677 1.500 1.3 2020/04/17 04:88:16.000 36.66634694 137.33577126 346.3005 2 11 0.2609 0.2194 0.5723 -0.1516 0.1771 -0.2436 16.00 1.3 2020/04/17 04:88:16.000 36.66634694 137.33577126 346.4055 2 11 0.2609 0.2194 0.5723 -0.1516 0.1771 -0.2436 16.00 1.3 2020/04/17 04:88:17.000 36.66634694 137.33577126 346.4055 2 11 0.2268 0.1984 0.2489 0.5589 -0.1355 0.1579 -0.2281 17.00 1.3 2020/04/17 04:88:19.000 36.66634694 137.33577126 346.4055 2 11 0.2268 0.1940 0.4931 -0.139 0.1528 -0.2881 19.00 1.3 2020/04/17 04:88:19.000 36.66634694 137.33577126 346.4055 2 10 0.2428 0.1980 0.4931 -0.139 0.1528 -0.2881 19.00 1.3 2020/04/17 04:88:19.000 36.66634694 137.33577126 346.6262 2 11 0.2248 0.1980 0.4931 -0.139 0.1528 -0.2881 19.00 1.3 2020/04/17 04:88:19.000 36.66634694 137.33577126 346.6213 2 11 0.2609 0.2152 0.4555 -0.1268 0.1673 -0.2281 17.00 1.3 2020/04/17 04:88:19.000 36.66634694 137.33577045 346.6213 2 11 0.2668 0.1759 0.45</pre> | 2<br>2<br>2<br>1<br>3<br>3<br>3<br>3<br>3<br>3<br>3<br>3<br>2<br>2<br>2<br>2<br>2<br>2<br>2<br>2 | SI |    |

| Рſ | ル ホーム     | 挿入 ペ    | ージ レイアウト      | 数式 データ 校       | 間表示       | 自動 | ήL Λ   | レプ A  | Acrobat |        |         |         |         |        |        |   | 모 | אכאנ | ら 共有 |
|----|-----------|---------|---------------|----------------|-----------|----|--------|-------|---------|--------|---------|---------|---------|--------|--------|---|---|------|------|
| 1  | ~         | : × ~   | fx %          |                |           |    |        |       |         |        |         |         |         |        |        |   |   |      |      |
| 4  | A         | в       | С             | D              | E         | F  | G      | н     | Ι       | J      | К       | L       | M       | N      | 0      | Р | Q | R    |      |
| 1  |           | GPST    | latitude(deg) | longitude(deg) | height(m) | QI | ns sdr | (m) s | de(m)   | sdu(m) | sdne(m) | sdeu(m) | sdun(m) | age(s) | ratio  |   |   |      |      |
|    | 2020/4/17 | 48:38.0 | 36.60634021   | 137.3357912    | 340.1877  | 1  | 12 0   | 0003  | 0.0002  | 0.0006 | 0       | 0.0001  | -0.0003 | 8      | 999.9  |   |   |      |      |
|    | 2020/4/17 | 48:37.0 | 36.60634021   | 137.3357912    | 340.1877  | 1  | 12 0   | 0003  | 0.0002  | 0.0006 | 0       | 0.0001  | -0.0003 | 7      | 999.9  |   |   |      |      |
|    | 2020/4/17 | 48:36.0 | 36.60634021   | 137.3357912    | 340.1877  | 1  | 12 0   | 0003  | 0.0002  | 0.0006 | 0       | 0.0001  | -0.0003 | 6      | 999.9  |   |   |      |      |
| ł  | 2020/4/17 | 48:35.0 | 36.60634021   | 137.3357912    | 340.1877  | 1  | 12 0   | 0003  | 0.0002  | 0.0006 | 0       | 0.0001  | -0.0003 | 5      | 999.9  |   |   |      |      |
| ÷  | 2020/4/17 | 48:34.0 | 36.60634021   | 107.0057010    | 340.1877  | 1  | 12 0   | 0003  | 0.0002  | 0.0006 | 0       | 0.0001  | -0.0003 | 4      | 999.9  |   |   |      |      |
| ÷  | 2020/4/17 | 40.33.0 | 30.00034021   | 107.0057012    | 340.1877  | -  | 12 0   | 0003  | 0.0002  | 0.0000 | 0       | 0.0001  | -0.0003 | 0      | 999.9  |   |   |      |      |
| ł  | 2020/4/17 | 40.32.0 | 30.00034021   | 107.0007912    | 2401077   | 1  | 12 0   | 0003  | 0.0002  | 0.0006 | 0       | 0.0001  | -0.0003 | 2      | 999.9  |   |   |      |      |
| t  | 2020/4/17 | 48.90.0 | 36.60634021   | 197 995 791 2  | 340.1876  | 1  | 12 0   | 0003  | 0.0002  | 0.0000 | 0       | 0.0001  | -0.0003 | 0      | 0000   |   |   |      |      |
| t  | 2020/4/17 | 40.30.0 | 36.60634021   | 197 9957012    | 340.1070  | 1  | 12 0   | 0003  | 0.0002  | 0.0000 | 0       | 0.0001  | -0.0003 | 20     | 0.000  |   |   |      |      |
| t  | 2020/4/17 | 48:28.0 | 36.60634021   | 137 3357912    | 3401876   | 1  | 12 0   | 0003  | 0.0002  | 0.0006 | 0       | 0.0001  | -0.0003 | 28     | 9999.9 |   |   |      |      |
| t  | 2020/4/17 | 48.27.0 | 36.60634021   | 137 3357912    | 3401876   | 1  | 12 0   | 0003  | 0.0002  | 0.0006 | 0       | 0.0001  | -0.0003 | 20     | 9999.0 |   |   |      |      |
| t  | 2020/4/17 | 48:26.0 | 36.60634021   | 137 3357912    | 3401876   | 1  | 12 0   | 0003  | 0.0002  | 0.0006 | 0       | 0.0001  | -0.0003 | 26     | 999.9  |   |   |      |      |
| t  | 2020/4/17 | 48:25.0 | 36 60634021   | 137 3357912    | 3401876   | 1  | 12 0   | 0003  | 0.0002  | 0.0006 | ő       | 0.0001  | -0.0003 | 25     | 999.9  |   |   |      |      |
|    | 2020/4/17 | 48:24.0 | 36 60634021   | 137 3357912    | 3401876   | 1  | 12 0   | 0003  | 0.0002  | 0.0006 | 0       | 0.0001  | -0.0003 | 24     | 999.9  |   |   |      |      |
| t  | 2020/4/17 | 48:23.0 | 36 60634021   | 137 3357912    | 3401876   | 1  | 12 0   | 0003  | 0.0002  | 0.0006 | Ő       | 0.0001  | -0.0003 | 23     | 999.9  |   |   |      |      |
| t  | 2020/4/17 | 48:22.0 | 36 60634021   | 137 3357912    | 3401876   | 1  | 12 0   | 0003  | 0.0002  | 0.0006 | Ő       | 0.0001  | -0.0003 | 22     | 999.9  |   |   |      |      |
| t  | 2020/4/17 | 48:21.0 | 36 60634021   | 137 3357912    | 3401876   | 1  | 12 0   | 0003  | 0.0002  | 0.0006 | 0       | 0.0001  | -0.0003 | 21     | 999.9  |   |   |      |      |
| t  | 2020/4/17 | 48:20.0 | 36.60634021   | 137.3357912    | 340.1876  | 1  | 12 0   | 0003  | 0.0002  | 0.0006 | 0       | 0.0001  | -0.0003 | 20     | 999.9  |   |   |      |      |
|    | 2020/4/17 | 48:19.0 | 36.60634021   | 137,3357912    | 340.1876  | 1  | 12 0   | 0003  | 0.0002  | 0.0006 | 0       | 0.0001  | -0.0003 | 19     | 999.9  |   |   |      |      |
|    | 2020/4/17 | 48:18.0 | 36.60634021   | 137,3357912    | 340.1876  | 1  | 12 0   | 0003  | 0.0002  | 0.0006 | 0       | 0.0001  | -0.0003 | 18     | 999.9  |   |   |      |      |
| T  | 2020/4/17 | 48:17.0 | 36.60634021   | 137.3357912    | 340.1876  | 1  | 12 0   | 0003  | 0.0002  | 0.0006 | 0       | 0.0001  | -0.0003 | 17     | 999.9  |   |   |      |      |
|    | 2020/4/17 | 48:16.0 | 36.60634021   | 137.3357912    | 340.1876  | 1  | 12 0   | 0003  | 0.0002  | 0.0006 | 0       | 0.0001  | -0.0003 | 16     | 999.9  |   |   |      |      |
| T  | 2020/4/17 | 48:15.0 | 36.60634021   | 137.3357912    | 340.1876  | 1  | 12 0   | 0003  | 0.0002  | 0.0006 | 0       | 0.0001  | -0.0003 | 15     | 9999.9 |   |   |      |      |
| I  | 2020/4/17 | 48:14.0 | 36.60634021   | 137.3357912    | 340.1876  | 1  | 12 0   | 0003  | 0.0002  | 0.0006 | 0       | 0.0001  | -0.0003 | 14     | 999.9  |   |   |      |      |
|    | 2020/4/17 | 48:13.0 | 36.60634021   | 137.3357912    | 340.1876  | 1  | 12 0   | 0003  | 0.0002  | 0.0006 | 0       | 0.0001  | -0.0003 | 13     | 999.9  |   |   |      |      |
|    | 2020/4/17 | 48:12.0 | 36.60634021   | 137.3357912    | 340.1877  | 1  | 12 0   | 0003  | 0.0002  | 0.0006 | 0       | 0.0001  | -0.0003 | 12     | 999.9  |   |   |      |      |
|    | 2020/4/17 | 48:11.0 | 36.60634021   | 137.3357912    | 340.1877  | 1  | 12 0   | 0003  | 0.0002  | 0.0006 | 0       | 0.0001  | -0.0003 | 11     | 999.9  |   |   |      |      |
| L  | 2020/4/17 | 48:10.0 | 36.60634021   | 137.3357912    | 340.1877  | 1  | 12 0   | 0003  | 0.0002  | 0.0006 | 0       | 0.0001  | -0.0003 | 10     | 999.9  |   |   |      |      |
| L  | 2020/4/17 | 48:09.0 | 36.60634021   | 137.3357912    | 340.1877  | 1  | 12 0   | 0003  | 0.0002  | 0.0006 | 0       | 0.0001  | -0.0003 | 9      | 999.9  |   |   |      |      |
|    | 2020/4/17 | 48:08.0 | 36.60634021   | 137.3357912    | 340.1877  | 1  | 12 0   | 0003  | 0.0002  | 0.0006 | 0       | 0.0001  | -0.0003 | 8      | 999.9  |   |   |      |      |
| L  | 2020/4/17 | 48:07.0 | 36.60634021   | 137.3357912    | 340.1877  | 1  | 12 0   | 0003  | 0.0002  | 0.0006 | 0       | 0.0001  | -0.0003 | 7      | 999.9  |   |   |      |      |
| Ļ  | 2020/4/17 | 48:06.0 | 36.60634021   | 137.3357912    | 340.1877  | 1  | 12 0   | 0003  | 0.0002  | 0.0006 | 0       | 0.0001  | -0.0003 | 6      | 999.9  |   |   |      |      |
| Ļ  | 2020/4/17 | 48:05.0 | 36.60634021   | 137.3357912    | 340.1877  | 1  | 12 0   | 0003  | 0.0002  | 0.0006 | 0       | 0.0001  | -0.0003 | 5      | 999.9  |   |   |      |      |
| Ļ  | 2020/4/17 | 48:04.0 | 36.60634021   | 137.3357912    | 340.1878  | 1  | 12 0   | 0003  | 0.0002  | 0.0006 | 0       | 0.0001  | -0.0003 | 4      | 999.9  |   |   |      |      |
| Ļ  | 2020/4/17 | 48:03.0 | 36.60634021   | 137.3357912    | 340.1878  | 1  | 12 0   | 0003  | 0.0002  | 0.0006 | 0       | 0.0001  | -0.0003 | 3      | 999.9  |   |   |      |      |
| Ļ  | 2020/4/17 | 48:02.0 | 36.60634021   | 137.3357912    | 340.1878  | 1  | 12 0   | 0003  | 0.0002  | 0.0006 | 0       | 0.0001  | -0.0003 | 2      | 999.9  |   |   |      |      |
| I. | 2020/4/17 | 48:01.0 | 36.60634021   | 137.3357912    | 340.1878  | 1  | 12 0   | 0003  | 0.0002  | 0.0006 | 0       | 0.0001  | -0.0003 | 1      | 999.9  |   |   |      |      |
| ł  | 2020/4/17 | 48:00.0 | 36.60634021   | 137.3357912    | 340.1878  | 1  | 12 0   | 0003  | 0.0002  | 0.0006 | 0       | 0.0001  | -0.0003 | 0      | 999.9  |   |   |      |      |
| 1  | 2020/4/17 | 47:59.0 | 36.60634021   | 137.3357912    | 340.1879  | 1  | 12 0   | 0003  | 0.0002  | 0.0006 | 0       | 0.0001  | -0.0003 | 29     | 999.9  |   |   |      |      |
|    | 2020/4/17 | 47:58.0 | 36.60634021   | 137.3357912    | 340.1879  | 1  | 12 0   | 0003  | 0.0002  | 0.0006 | 0       | 0.0001  | -0.0003 | 28     | 999.9  |   |   |      |      |

参考文献(サイト)

- (1) <u>https://www.bizstation.jp/ja/drogger/package\_index.html?tab=rwp</u>
- (2) https://play.google.com/store/apps/details?id=jp.bizstation.drgps&hl=ja&gl=US
- (3) https://drogger.hatenadiary.jp/entry/RTK\_GUIDE#%E3%83%AC%E3%82%B7%E3 %83%BC%E3%83%90%E3%81%AERAW%E3%83%87%E3%83%BC%E3%82%BF% E3%82%92%E5%8F%96%E5%BE%97%E3%81%99%E3%82%8B
- (4) https://www.jstage.jst.go.jp/article/jjfes/35/3/35\_35.159/\_article/-char/ja/
- (5) <u>https://hdtopography.github.io/learning/book/GNSS/2.measurement/2.measurement</u> <u>.html</u>
- (6) https://www.naro.go.jp/publicity\_report/publication/files/drone\_gnss.pdf
- (7) <u>https://hdtopography.github.io/learning/book/GNSS/3.analysis/3.analysis.html</u>
- (8) <u>https://rtklib.com/</u>
- (9) https://hdtopography.github.io/learning/book/GNSS/
- (10) <u>https://sokuseikagis1.gsi.go.jp/top.html</u>
- (11) <u>https://fgd.gsi.go.jp/download/sso.html</u>
- (12) <u>https://terras.gsi.go.jp/</u>
- (13) <u>https://hdtopography.github.io/learning/book/GNSS/3.analysis/3.analysis.html</u>

(14)

第2章 携帯電話県内の場合

(2-1) RTK 測位

測量現場が携帯電話圏内の場合には,有料の補正情報配信サービスを利用すれば,受信機1機でRTK(リアルタイムキネマティック)測量ができる。本稿では,ソフトバンク(株)のichimill(イチミル)(1)という高精度測位サービス(3,000円/月)を使用した測量方法を説明する。

RWX (DG-PRO1RWS 受信機+高性能アンテナ+バッテリー) (2)と接合した測量用ポー ルを2脚(または3脚)で測点上に設置し、ポール高を2.00mに固定したのち、ポール付 属の気泡が円の中心になるように調整する。

データの取得は、Android スマートフォン(またはタブレット、以下「スマホ」と略記、 sim カードが必要)と Android アプリの Drogger-GPS(3)を使用する。スマホと RWX は Bluetooth で接続される。アプリでは、受信する測位衛星システムとして、GPS(米国)、 QZSS(日本)、SBAS(日本)、GLONASS(ロシア)、Galileo(EU)および BeiDou(中 国)の受信可能なすべての衛星システムを選択する。データの更新および記録頻度は 1 秒 間に 8 回(8Hz)に設定する。最低衛星仰角は 30 度、最低シグナルレベルは 30dbHz でよ いと思われる(4)。Ichimill 契約者には、接続先のアドレス、ポート番号、マウントポイン ト、ID、パスワードが通知されるので、それらを Drogger-GPS アプリの RTK 移動局用キ ャスターホストメニュー内で設定する(5)。マウントポイントは、32M4NHS がよい。

観測を開始すると、しばらくして、float 解を経由して fix 解が得られる(設定すればビ ープ音が鳴る)。Fix 解が得られてから 1 分程度待ってから、10 秒平均の位置座標を 3 回、 ウェイポイントとして記録する(6)。Drogger-GPS を終了したら、一度スマホを再起動する。 再起動しないとウェイポイントファイルが PC から見えない場合がある。スマホと PC を USB ケーブルで接続し、ファイル転送を有効にすると、Android/data/jp.bizstation.drgps/ の下に、yyyy-mm-dd\_way-point.gpx(年年-月月-日日\_way-point.gpx)というファイルが 見える(日付は RTK 測位日のもの)。この gpx(ジーピーエックス、GPS eXchange Format) は、GPS/GNSS 装置や GPS/GNSS ソフトウェアなど、アプリケーション間で GPS/GNSS のデータをやり取りするためのデータフォーマットである(7)。このファイルを PC にコピ ーして、その後の処理を行う。

(2-2) データ整理と最適 fix 解の選択

gpx ファイル(xml 形式のテキストファル)の例と、それを Excel(xml 形式)で読み込 んだ例を以下に示す。Excel からは、ファイル/開く(すべてのファイル)/メニューから 当該 gpx ファイルを選択し、XML テーブルとして開く、によって開くことができる。gpx ファイルをメモ帳で開いた画面と gpx ファイルを Excel で開いた画面を以下に示す。Excel の C, D, E 列が緯度、経度、標高である。ただし標高値はアンテナの標高なので、アンテ ナ高を引くと測点の標高となる。H 列が測点名と測位回目を、また、X 列が fix/float 解の 区分を示す。Fix 解の値を測量結果として採用する。

7

|                                      | 2021-11-04_                                                                                                    | way-point.gpx                                             | ×                                                                                                    | +                                                                                                    | -      |   | ×  |
|--------------------------------------|----------------------------------------------------------------------------------------------------|-----------------------------------------------------------|----------------------------------------------------------------------------------------------------|----------------------------------------------------------------------------------------------------|--------|---|----|
| ファイ                                  | ル 編集                                                                                                    | 表示                                                        |                                                                                                    |                                                                                                    |        |   | 63 |
| 7r4<br>k?xii<br>kgpi<br>ver:<br>kwpi | ル 編集<br>al version<br>(xmlns="h<br>ision="l.1"<br>(lat="36<br>(cle>23<br>(cle>23<br>(cle>2 | <pre>表示</pre>                                             | <pre>'utf-<br/>'afix.<br/>'137.3<br/>'/ele&gt;<br/>27024<br/>'777557<br/>'077557<br/>'07557<br/>'07557<br/>'075757<br/>'07557<br/>'0757<br/>'0757</pre> | <pre>&gt;&gt;&gt;&gt;&gt;&gt;&gt;&gt;&gt;&gt;&gt;&gt;&gt;&gt;&gt;&gt;&gt;&gt;&gt;&gt;&gt;&gt;&gt;&gt;&gt;&gt;&gt;&gt;&gt;&gt;&gt;&gt;&gt;&gt;&gt;</pre> | 9.175" |   | \$ |
|                                      | -                                                                                                    | <td>tion&gt;</td> <td></td> <td></td> <td></td> <td></td> | tion>                                                                                                    |                                                                                                    |        |   |    |
| 行1                                   | 、列 1                                                                                                    |                                                           |                                                                                                    | 100% Windows (CRLF)                                                                                                    | UTF-   | 8 |    |

| ×   | 自動保存     |             | Book1 - Excel   |                      | ▶ 検索             |                          |                    |                      |        |     | 小林裕之      | 2 8      | 6 -    | X                                                             |
|-----|----------|-------------|-----------------|----------------------|------------------|--------------------------|--------------------|----------------------|--------|-----|-----------|----------|--------|---------------------------------------------------------------|
| ファ  | イル ホーム   | ム 挿入 ペ      | -ジレイアウト 数式      | データ 校閲 表示            | 自動化 ヘルプ          | Acrobat                  | テーブル デザイン          |                      |        |     |           |          | עאב 🖓  | とは「「「」」の「」」の「「」」の「」では、「」」の「「」」の「」」の「」」の「」」の「」」の「」」の「」」の「」」の「」 |
| NH  |          | 、結束、約       | · 唐· 博克 (家)     |                      | 測点名回             | B                        |                    |                      |        | FIX | EDのみ打     | 采用する     | ること    |                                                               |
| 141 |          | ▼ 車口交, 小!!  | 上发,作来回问(08)3    | 認知プリア語同グ             |                  | -<br>-                   |                    |                      |        |     |           |          |        |                                                               |
|     | A E      | 3 C         | D               | E F                  | <mark>с</mark> н | IJM                      | (LM <u>N</u> OF    | PQR                  | S T    | υV  | V         | X        |        | Y A                                                           |
| 1   | crea * 1 | lat         | <b>I</b> on     |                      | ns1:name         |                          |                    |                      |        |     | ns2:fixN  | lode     | rs2:en | able LiltCorre                                                |
| 2   | Drogge   | 30.00775    | 574 137.331431  | 0 239,2107929 2021   | # h13-1          | Raw-agps 2               | 1 1 JGD GSI/202-20 | 02 80 0.             | 1 30 0 | 0 0 | U 3D DGNB | S FIXED  |        | FALSE                                                         |
| 3   | Drogge   | 36.00775    | 201 137.331431  | 9 239.1907913 2021   | F ni a=2         | Raw dgpe 2               | 1 1 JGD G51/202 20 | UZ 80 0.<br>UH 80 0. | 1 30 0 | 0 0 | 0 3D DGNS | S FIXED  |        | FALSE                                                         |
| 5   | Drogge   | 36.607/8    | 7/3 137331698   | 3 255.1177510 2021   | # b12-1          | Raw ugge 2               | 1 1 GD GSI/202 #   | -# 00 0.<br>n/ 80 0. | 1 30 0 | 0 0 | O 3D DGNO |          |        | FALSE                                                         |
| 6   | Drogge   | 1 36 60767  | 724 137 331 698 | 2 251.6190268 2021   | # h12-2          | Raw-dans 2               | 1 1 JGD GSI/20212  | 02 80 0.<br>02 80 0. | 1 30 0 | 0 0 | 0.3D DGNS | S FIXED  |        | FALSE                                                         |
| 7   | Drogge   | 1 36.60767  | 709 137.331698  | 4 251.6200239 2021   | # h12-3          | Raw-dgos 2               | 0 1 JGD GSI 202 #  | # 80 0.              | 1 30 0 | 0 0 | 0 3D DGNS | S FIXED  |        | FALSE                                                         |
| 8   | Drogge   | 1 36.60767  | 202 137.331995  | 4 250.5457387 2021   | # h11-1          | Raw-dgos 2               | 1 1 JGD GSI 202'2  | 02 80 0.             | 1 30 0 | 0 0 | 0 3D DGNS | S FIXED  |        | FALSE                                                         |
| 9   | Drogge   | 1 36.60767  | 214 137.33199   | 5 250,4557429 2021   | # h11-2          | Raw-dgos 2               | 1 1 JGD GSI 20212  | 02 80 0.1            | 1 30 0 | 0 0 | 0 3D DGNS | S FIXED  |        | FALSE                                                         |
| 10  | Drogge   | 1 36.60767  | 206 137.33199   | 5 250.4457423 2021   | # h11-3          | Raw-dgps 2               | 2 1 JGD GSI/202120 | 02 80 0.1            | 1 30 0 | 0 0 | 0 3D DGNS | S FIXED  |        | FALSE                                                         |
| 11  | Drogge   | 1 36.60756  | 944 137.332215  | 9 252.6030865 2021   | # h10−1          | Raw-dgps 2               | 1 1 JGD GSI ### 20 | 02 80 0.1            | 1 30 0 | 0 0 | 0 3D DGNS | S FIXED  |        | FALSE                                                         |
| 12  | Drogge   | 1 36.6075   | 695 137.332215  | 8 252.5930878 2021   | # h10−2          | Raw-dgps 2               | 1 1 JGD GSI/202120 | 02 80 0.1            | 1 30 0 | 0 0 | 0 3D DGNS | SS FIXED |        | FALSE                                                         |
| 13  | Drogge   | 1 36.60756  | 937 137.332215  | 8 252.601.0862 2021  | # h10-3          | Raw-dgps 2               | 2 1 JGD GSI 20212  | 02 80 0.1            | 1 30 0 | 0 0 | 0 3D DGNS | SS FIXED |        | FALSE                                                         |
| 14  | Drogge   | 1 36.60763  | 866 137.332255  | 3 257.1574599 2021   | # t13-1          | Raw-dgps 2               | 2 1 JGD GSI 2021 # | # 80 0.              | 1 30 0 | 0 0 | 0 3D DGNS | SS FIXED |        | FALSE                                                         |
| 15  | Drogge   | 1 36.60763  | 885 137.33225   | 5 257.1294639 2021   | # t13-2          | Raw-dgps 2               | 3 1 JGD GSI 20212  | 02 80 0.1            | 1 30 0 | 0 0 | 0 3D DGNS | SS FIXED |        | FALSE                                                         |
| 16  | Drogge   | 1 36.60763  | 892 137.332254  | 9 257.1294651 2021   | # t13-3          | Raw-dgps 2               | 3 1 JGD GSI/202120 | 02 80 0.1            | 1 30 0 | 0 0 | 0 3D DGNS | SS FIXED |        | FALSE                                                         |
| 17  | Drogge   | 1 36.60765  | 008 137.332535  | 1 257.5154641 2021   | # t1 4-1         | Raw-dgps 2               | 2 1 JGD GSI ### 20 | 02 80 0.1            | 1 30 0 | 0 0 | 0 3D DGNS | SS FIXED |        | FALSE                                                         |
| 18  | Drogge   | 1 36.60764  | 993 137.332534  | 8 257.4954648 2021   | # t14−2          | Raw-dgps 2               | 2 1 JGD GSI 20212  | 02 80 0.1            | 1 30 0 | 0 0 | 0 3D DGNS | SS FLOA  | Γ      | FALSE                                                         |
| 19  | Drogge   | 1 36.60764  | 978 137.332534  | 6 257.5344652 2021   | # t14-3          | Raw-dgps 2               | 2 1 JGD GSI 20212  | 02 80 0.1            | 1 30 0 | 0 0 | 0 3D DGNS | S FLOA   | Γ      | FALSE                                                         |
| 20  | Drogge ' | 1 36.60764  | 235 137.332564  | 1 254.7051711 2021   | # t14-4          | Raw-dgps 2               | 2 1 JGD GSI/202*20 | 02 80 0.             | 1 30 0 | 0 0 | 0 3D DGNS | SS FIXED |        | FALSE                                                         |
| 21  | Drogge   | 1 36.60764  | 222 137.33256   | 4 254.7261702 2021   | # t14-5          | Raw-dgps 2               | 2 1 JGD GSI ### 20 | 02 80 0.             | 1 30 0 | 0 0 | 0 3D DGNS | SS FIXED |        | FALSE                                                         |
| 22  | Drogge   | 36.60764    | 224 137.332563  | 9 254,6991 /1 4 2021 | # t14-6          | Raw-dgps 2               | 2 1 JGD GSI/202'20 | 02 80 0.             | 1 30 0 | 0 0 | 0 3D DGNS | S FIXED  |        | FALSE                                                         |
| 23  | Drogge   | 1 36.6077   | 989 137.332370  | 8 256,6951406 2021   | # n9-1           | Raw-dgps 2               | 0 1 JGD GSI/202120 | 02 80 0.             | 1 30 0 | 0 0 | 0 3D DGNS | S FIXED  |        | FALSE                                                         |
| 24  | Drogge   | 1 36.60779  | 099 137.332370  | 0 200.7011430 2021   | # n9=2           | Raw-dgpe 2               |                    | 02 80 0.             | 1 30 0 | 0 0 | 0 3D DGNS | S FIXED  |        | FALSE                                                         |
| 25  | Drogge   | 1 30.00778  | 905 137.332370  | 3 200.7041403 2021   | # n9-3           | Raw-dgpe 2               |                    | U2 80 0.<br>W 80 0.  | 1 30 0 | 0 0 | 0 3D DGNS | S FIXED  |        | FALSE                                                         |
| 20  | Drogge   | 1 26 60703  | 606 107 00017   | 2 245 9405005 2021   | # 10 1<br># 60_0 | Raw ugpe 2               |                    | щ оо о.<br>ш оо о.   | 1 20 0 | 0 0 | 0 3D DGN  | C EIVED  |        | EALCE                                                         |
| 28  | Drogge   | 1 36.60792  | 617 137 332217  | 4 245 8765274 2021   | # h8-3           | Raw dgpc 2<br>Raw-dgpc 1 | 8 1 JGD GS1/### 2  | 12 80 0.<br>02 80 0. | 1 30 0 | 0 0 | 0 3D DGNS | S FIXED  |        | FALSE                                                         |
| 29  | Drogge   | 1 36.60779  | 982 137 3321    | 2 251 2860374 2021   | # h0 5           | Raw dgpe 1               | 1 1 IGD GSI/2021#  | W 80 01              | 1 30 0 | 0 0 | 0 3D DGNS | S FIXED  |        | FALSE                                                         |
| 30  | Dingge ' | 1 36.60779  | 979 137 3321    | 2 251 3290371 2021   | # h7-2           | Raw-dgns 2               | 1 1 JGD GSI/20212  | # 80 0.<br>02 80 0.  | 1 30 0 | 0 0 | 0.3D DGNS | S ELOA   | F      | FALSE                                                         |
| 31  | Drogge   | 1 36 60778  | 974 137 332120  | 1 251 3370363 2021   | # h7-3           | Raw-dgge 2               | 2 1 JGD GS1/20212  | 02 80 01             | 1 30 0 | 0 0 | 0 3D DGNS | S FLOA   | r l    | FALSE                                                         |
| 32  | Drogge   | 1 36.60781  | 448 137.331977  | 7 250.055251 2021    | # h5-1           | Raw-dgos 2               | 1 1 JGD GSI/20212  | 02 80 0.1            | 1 30 0 | 0 0 | 0 3D DGNS | S FIXED  |        | FALSE                                                         |
| 33  | Drogge   | 1 36.60781  | 437 137.331977  | 7 250.0272493 2021   | # h5-2           | Raw-dgps 2               | 1 1 JGD GSI 202' # | # 80 0.              | 1 30 0 | 0 0 | 0 3D DGNS | S FIXED  |        | FALSE                                                         |
| 34  | Drogge   | 1 36.60781  | 422 137.331977  | 7 250.0702479 2021   | # h5−3           | Raw-dgps 2               | 1 1 JGD GSI ### 20 | 02 80 0.1            | 1 30 0 | 0 0 | 0 3D DGNS | S FIXED  |        | FALSE                                                         |
| 35  | Drogge   | 1 36.607    | 903 137.331785  | 2 255.7455566 2021   | # h4−1           | Raw-dgps 2               | 1 1 JGD GSI 20212  | 02 80 0.1            | 1 30 0 | 0 0 | 0 3D DGNS | S FIXED  |        | FALSE                                                         |
| 36  | Drogge 1 | 1 36.6079   | 027 137.331785  | 1 255.7895543 2021   | # h4-2           | Raw-dgps 2               | 1 1 JGD GSI/2021 # | # 80 0.1             | 1 30 0 | 0 0 | 0 3D DGNS | SS FIXED |        | FALSE                                                         |
| 37  | Drogge   | 1 36.60790  | 264 137.331785  | 1 255.8385538 2021   | # h4-3           | Raw-dgps 2               | 1 1 JGD GSI 20212  | 02 80 0.1            | 1 30 0 | 0 0 | 0 3D DGNS | S FLOA   | Г      | FALSE                                                         |
| 38  | Drogge   | 1 36.6079   | 083 137.331788  | 2 254.536585 2021    | # h4-4           | Raw-dgps 2               | 0 1 JGD GSI 20212  | 02 80 0.1            | 1 30 0 | 0 0 | 0 3D DGNS | SS FIXED |        | FALSE                                                         |
| 39  | Drogge   | 1 36.60790  | 629 137.331788  | 4 254.5885837 2021   | # h4-5           | Raw-dgps 2               | 1 1 JGD GSI 20212  | 02 80 0.1            | 1 30 0 | 0 0 | 0 3D DGNS | SS FIXED |        | FALSE                                                         |
| 40  | Drogge   | 1 36.60790  | 828 137.331788  | 4 254.6635837 2021   | # h4−6           | Raw-dgps 2               | 1 1 JGD GSI 2021 # | # 80 0.              | 1 30 0 | 0 0 | 0 3D DGNS | SS FIXED |        | FALSE                                                         |
| 41  | Drogge   | 1 36.60779  | 925 137.332116  | 7 253.6470573 2021   | # h77-1          | Raw-dgps 1               | 9 1 JGD GSI 20212  | 02 80 0.1            | 1 30 0 | 0 0 | 0 3D DGNS | S FIXED  |        | FALSE                                                         |
| 42  | Drogge   | 36.60779    | 918 137.332116  | 7 253.6570566 2021   | # h77-2          | Raw-dgps 1               | 9 1 JGD GSI 20212  | 02 80 0.             | 1 30 0 | 0 0 | 0 3D DGNS | S FIXED  |        | FALSE                                                         |
|     | < >      | Sheet1      | +               |                      |                  |                          | :                  |                      |        |     |           |          |        | •                                                             |
| 進備  | 完了 12:   | アクセシビリティ: 間 | !題ありません         |                      |                  |                          |                    |                      |        |     | <b>=</b>  | ॑ -      |        | + 100%                                                        |

参考文献 (サイト)

(1) <u>https://www.softbank.jp/biz/services/analytics/ichimill/</u>

(2) <u>https://www.bizstation.jp/ja/drogger/package\_index.html?tab=rwp</u>

(3) <u>https://play.google.com/store/apps/details?id=jp.bizstation.drgps&hl=ja&gl=US</u>

(4) https://www.jstage.jst.go.jp/article/jjfs/104/1/104\_1/\_article/-char/ja

(5) https://drogger.hatenadiary.jp/entry/softbank

(6) https://drogger.hatenadiary.jp/entry/2019/12/18/121615

(7) https://ja.wikipedia.org/wiki/GPX

(8)